# Rajasthan Government Health Scheme, Process Flow Pensioners (AIS & Pensioners Prior to 01-01-2004)

22nd April 2021

State Insurance Provident Fund Department, Government of Rajasthan

# **Process Flow:**

The following process flow defines sequential step by step process for RGHS registration module for pensioners (AIS -Retired and RGHS 7. Each step has been also detailed out with sample screens, business validations and integrations with other applications. Below is the sequential flow:

- **Step 1**: Click on rghs.rajasthan.gov.in.
- Step 2: Home Page will appear
- Step 3: Click on Registration Tab
- **Step 4**: Redirected to SSO log in page (To Proceed Further Please Click on sso.rajasthan.gov.in)
- **Step 5**: Logging in Through SSO ID: Pensioner will log in through SSO.rajasthan.gov.in
- Step 6: Link for RGHS (Icon): Click on RGHS Icon. Click on Register as pensioner and family pensioner tab for further registration
- **Step 7**: Land on RGHS application showing categories of registration as:
  - Register as Serving Employee
  - Register as Pensioner
  - Register as Judicial Officer (Retired)
  - Register as Ex-Member of Rajasthan Legislative Assembly
  - Register as Family Pensioner

# Step 8: User will select Pensioner

Continued...

# **Process Flow: (Continued)**

# **Step 9: Registration on RGHS through Jan Aadhar:**

- Display of Jan Aadhar Family: User provides Jan Aadhar or enrollment number to display Jan Aadhar family associated to Jan Aadhar number.
  - o If Jan Aadhar number is "Not Available" RGHS portal redirects user to Jan Aadhar portal for creation of Jan Aadhar ID.
  - If Jan Aadhar number is "Available" RGHS portal displays the Jan Aadhar Family along with the column for selection of pensioner.
- □ Identification/Selection of Pensioner: Limited to select only one government employee which will be having the right to define relationship.

#### Details of Pensioner:

| Name | Category | PPO Number | Date of Joining (DoJ) | Date of Retirement (DoR) |
|------|----------|------------|-----------------------|--------------------------|
|      |          |            |                       |                          |

#### □Verification (verification from (verification from of PPO Number, DoJ and DoR)

- a) If verified "Yes" then it will lead to next of step of registration
- b) If verified "No" then a message will appear PPO No. or DoJ or DoR are incorrect, unable to Register

### Defining Relationship with respect to Government Employee:

- a) User will define his own family relationships to be covered under RGHS and can select the category.
- b) In case if spouse is Government Employee -category and Employee ID will be taken
- c) In case if spouse is Pensioner -category, PPO No., DoJ and DoR will be taken

□Validations of relationships: Basis on the information provided by user, system will be able to identify dependents under family as per the following guidelines. Family definition is Annexed below

#### Declaration/Acceptance/Disclaimer:

- a) By registering, system will allow the member to register/validate.
- b) Without continuing the acceptance, system will not allow the member to register/validate.

## □ "Successfully Registered" : Registration process will be completed by clicking on submit button".

## RGHS 5b Retired AIS Officers

"Family" means pensioner's wife/husband, if wholly dependent upon the pensioner. Wife/ Husband will be regarded as wholly dependent upon the pensioner 'if she/he normally resides with the pensioner. In case the pensioner has son(s) or unmarried daughter(s) suffering from any disorder or disability of mind or is physically, crippled or disabled so as to render him or her unable to earn a living, he or she will be regarded as a member of family for the purpose of medical facility available under the Scheme.

# **\*** RGHS 7 Pensioners and family pensioners under RCS (Pension) Rules, 1996

"Family" means pensioner's wife/husband, if wholly dependent upon the pensioner. Wife/ Husband will be regarded as wholly dependent upon the pensioner 'if she/he normally resides with the pensioner. In case the pensioner has son(s) or unmarried daughter(s) .suffering from any disorder or disability of mind or is physically , crippled or disabled so as to render him or her unable to earn a living, he or she will be regarded as a member of family for the purpose of medical facility available under the Scheme.

## Following Screen Shots are mentioned below for an ease:

S Rajasthan Government Health Sci 🗙

F

ρ

0

Ľц.

L

9

-

# Rajasthan Government Health Scheme

Home Registration Circulars/Notices - FAQ

☆ 🗊 🔒 Incognito

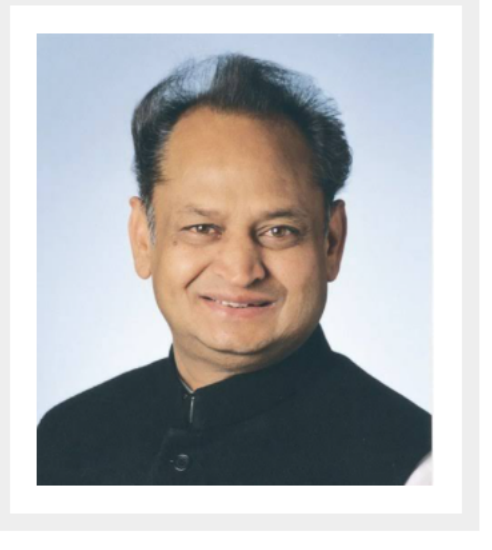

State Government has identified medical care as one of the key sectors from the perspective of overall health care and development of the State. Hon'ble Chief Minister vide point no. 244 of Budget Speech for financial year 2021 has announced new **Rajasthan Government Health Scheme (RGHS).** The ambitious plan of State medical facilities necessitates the infusion of all medical schemes under one roof and thereby restructuring it as **Rajasthan Government Health Scheme.** 

#### Introduction

Government of Rajasthan has been providing medical facilities to Hon'ble MLAs, Ex-MLAs and its State Government employees and pensioners through provisions under various Rules, Scheme and Medical Insurance Policies. State Autonomous bodies / Boards / Corporations are providing

62%

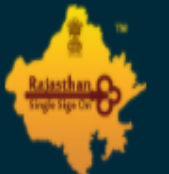

# 2 2 2 G2C/ G2B APPS

145

**G2G APPS** 

# **IDENTITIES**

# 2,11,51,532

| Login                            | Registration        |  |  |
|----------------------------------|---------------------|--|--|
| Digital Identity (SSOID/ Use     | ername)             |  |  |
| Password<br>Password is required |                     |  |  |
| 1 1 3 9 <sub>8</sub>             | 6 Enter Captcha 🌒 🕃 |  |  |

Login

I Forgot my Digital Identity (SSOID). <u>Click Here</u>
 I Forgot my Password. <u>Click Here</u>

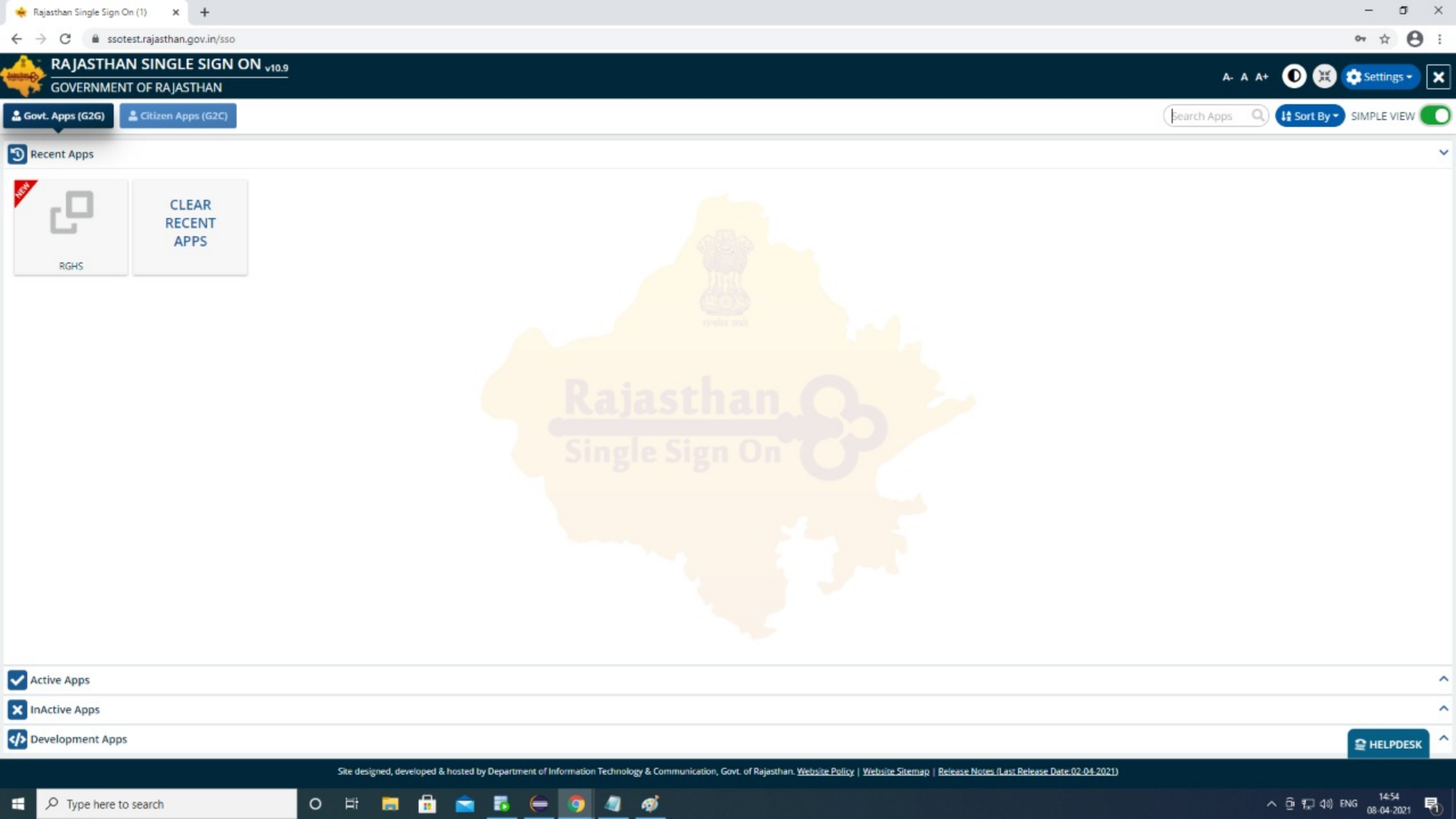

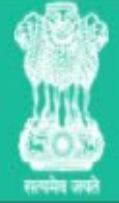

# Rajasthan Government Health Scheme

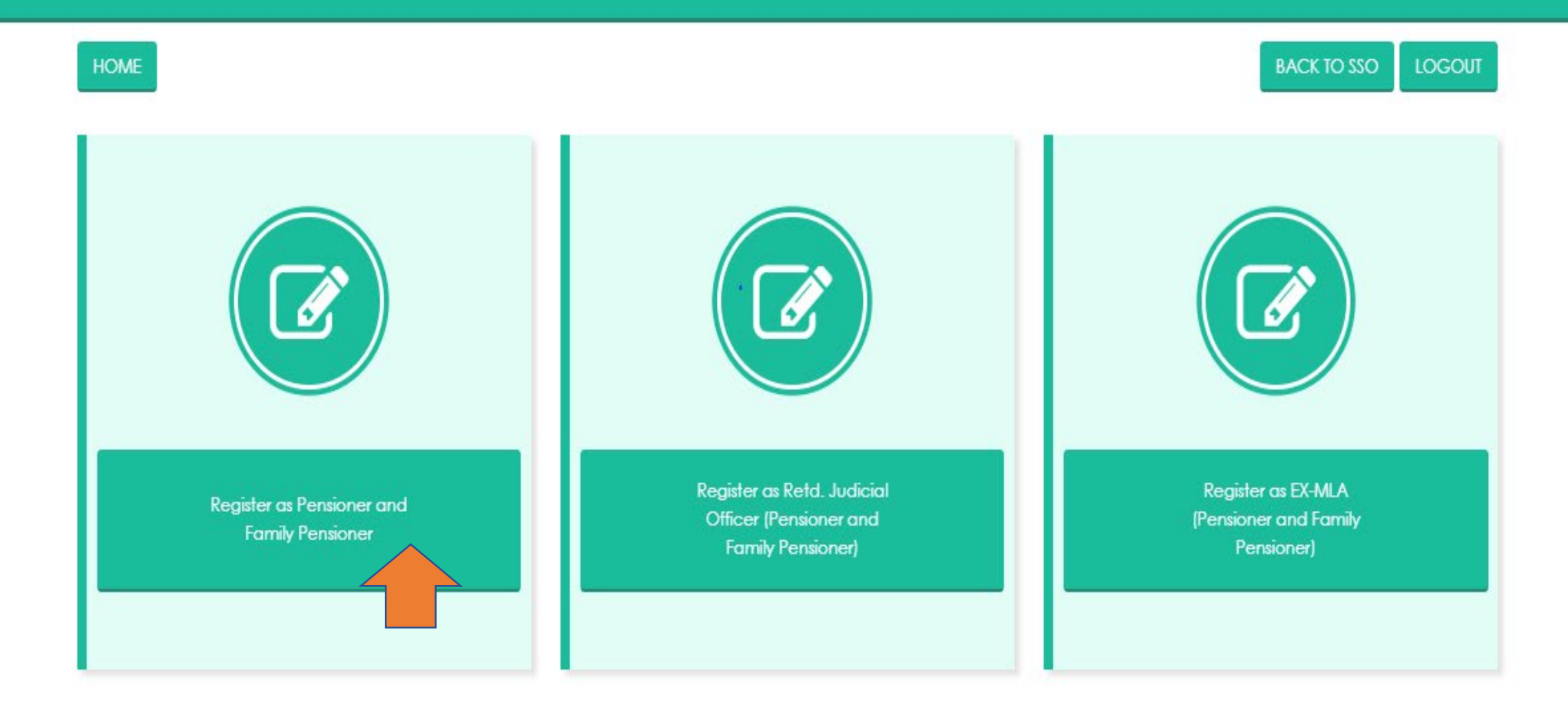

×

RGHS Application

6

.

# **Rajasthan Government Health Scheme**

BACK TO SSO LOGOUT

Do you have Janaadhar ID/Janaadhar Enrollment ID :- Oyes Ono

 $\Box$ 

÷

م 0

Ħ

C

'n

9

Ø

6

0

sso.rajasthan.gov.in

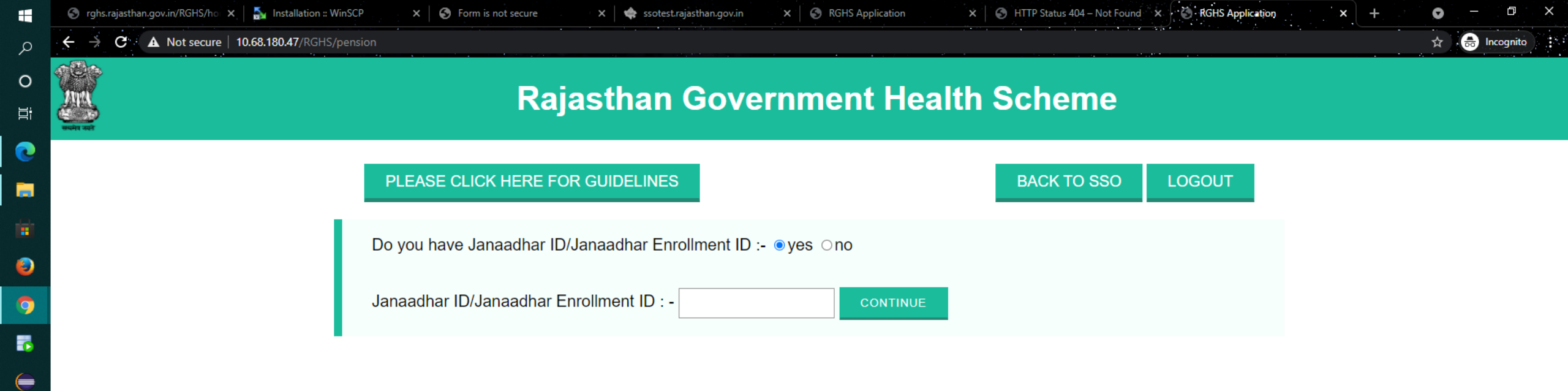

w

÷

ō

-

4

< > > @ @

(()

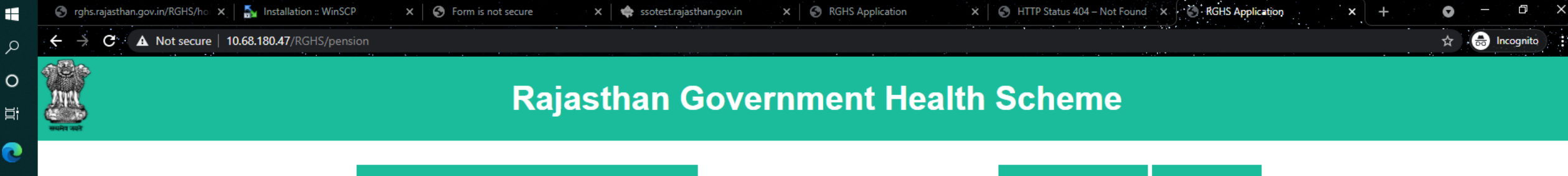

| PLEASE CLICK HERE FOR GUIDELINES                    | BACK TO SSO | LOGOUT |  |  |  |  |
|-----------------------------------------------------|-------------|--------|--|--|--|--|
| Do you have Janaadhar ID/Janaadhar Enrollment ID :- |             |        |  |  |  |  |
| Janaadhar ID/Janaadhar Enrollment ID : - 5072266828 |             |        |  |  |  |  |

#### JanAadhar Family Details(For Pensioner)

\_

٢

9

-

w

<del>.</del>

6

-

Ъ,

4

< > > @ @

(()

72

| S.No. | Full Name          | Relationship with Head of Family(HOF) | Gender | Date of Birth(DOB) | Member ID   | Select Pensioner* |
|-------|--------------------|---------------------------------------|--------|--------------------|-------------|-------------------|
| 1     | Surbhi Bansal      | Self                                  | Female | 12/08/1972         | 79435404708 | 0                 |
| 2     | Udit Bansal        | Son /Daughter                         | Male   | 29/06/2000         | 77563630327 | 0                 |
| 3     | Chahat Bansal      | Son /Daughter                         | Female | 13/12/1994         | 71622782853 | 0                 |
| 4     | Sunil Chand Bansal | Husband/wife                          | Male   | 10/06/1968         | 43542431103 | 0                 |

For Addition/Deletion of family members CLICK HERE

CONTINUE

| 🔄 rghs.rajasthan.gov.in/RGHS/ho 🗙 🛛 🛼 Installation :                                            | :: WinSCP x S Form is not secure x ssotest.rajasthan.gov.in x S RGHS Application | ion X S HTTP Status 404 – Not Found X S RGHS Application X | + o - o ×     |
|-------------------------------------------------------------------------------------------------|----------------------------------------------------------------------------------|------------------------------------------------------------|---------------|
| $\boldsymbol{\leftarrow}$ $\rightarrow$ $\mathbf{C}$ $\mathbf{A}$ Not secure   10.68.180.47/RGH | IS/pension                                                                       |                                                            | 🖈 🔒 Incognito |
|                                                                                                 | PLEASE CLICK HERE FOR GUIDELINES                                                 | BACK TO SSO LOGOUT                                         |               |
|                                                                                                 | Do you have Janaadhar ID/Janaadhar Enrollment ID :-                              |                                                            |               |
|                                                                                                 | Janaadhar ID/Janaadhar Enrollment ID : - 5072266828                              | INUE                                                       |               |

#### JanAadhar Family Details(For Pensioner)

| S.No. | Full Name          | Relationship with Head of Family(HOF) | Gender | Date of Birth(DOB) | Member ID   | Select Pensioner* |
|-------|--------------------|---------------------------------------|--------|--------------------|-------------|-------------------|
| 1     | Surbhi Bansal      | Self                                  | Female | 12/08/1972         | 79435404708 | 0                 |
| 2     | Udit Bansal        | Son /Daughter                         | Male   | 29/06/2000         | 77563630327 | ۲                 |
| 3     | Chahat Bansal      | Son /Daughter                         | Female | 13/12/1994         | 71622782853 | 0                 |
| 4     | Sunil Chand Bansal | Husband/wife                          | Male   | 10/06/1968         | 43542431103 | 0                 |

For Addition/Deletion of family members CLICK HERE

CONTINUE

#### Please Select the Category of Pensioner and Provide PPO NO. & Date Of Joining(DOJ) & Date Of Retirement(DOR)

| S.No. | Name        | Category*       | PPO No* | DOJ*         | DOR*       |
|-------|-------------|-----------------|---------|--------------|------------|
| 1     | Udit Bansal | Select Category |         | dd-mm-yyyy 📋 | dd-mm-yyyy |

E

sso.rajasthan.gov.in

-

Q

0 11

C

-

3

C

6

C

۲

× . C RGHS Application

0

| ,                                        |            |          |
|------------------------------------------|------------|----------|
| Janaadhar ID/Janaadhar Enrollment ID : - | 4606036519 | CONTINUE |
| l                                        |            |          |

#### JanAadhar Family Details

×

| S.No. | Full Name  | Relationship with Head of Family(HOF) | Gender | Date of Birth(DOB) | Member ID   | Government Employee* |
|-------|------------|---------------------------------------|--------|--------------------|-------------|----------------------|
| 1     | Pappi Devi | Self                                  | Female | 01/01/1979         | 51339739049 | 0                    |
| 2     | Vishal     | Son /Daughter                         | Male   | 01/01/2002         | 82912399660 | 0                    |
| 3     | Gopal      | Husband/wife                          | Male   | 01/01/1976         | 25758772219 | ۲                    |
| 4     | Pooja      | Son /Daughter                         | Female | 01/01/1995         | 56265007029 | 0                    |
| 5     | Deepak     | Son /Daughter                         | Male   | 01/01/1992         | 66993428018 | 0                    |
| 6     | Jyoti      | Son /Daughter                         | Female | 01/01/1998         | 46904934547 | 0                    |

For addition/deletion of family member **Click Here** 

CONTINUE

#### Please Select the Category of Employee and Provide Employee ID

| S.No. | Name  | Category Employee ID       |          | Employee ID |
|-------|-------|----------------------------|----------|-------------|
| 1     | Gopal | Judicial Officers Retired) | <b>`</b> | VERIFY      |

 $\Box$ 

| 🎯 rghs.rajasthan.gov.in/RGHS/ho 🗙   🍒 Installation :: Win | ISCP 🗙 Software X 🖨 software X 🖨 Software X Software X Software | 🗙 🛛 🕥 HTTP Status 404 – Not Fou | nd 🗙 🔄 RGHS Application                                                                                        | n × + | <b>o</b> – | ð         | × |
|-----------------------------------------------------------|----------------------------------------------------------------------------------------------------|---------------------------------|----------------------------------------------------------------------------------------------------|-------|------------|-----------|---|
| ← → C ▲ Not secure   10.68.180.47/RGHS/pa                 | ension                                                                                                    |                                 | and a second second second second second second second second second second second second second second second |       | ☆ 👼        | Incognito |   |
|                                                           | PLEASE CLICK HERE FOR GUIDELINES                                                                                                    | BACK TO SSO                     | LOGOUT                                                                                                    |       |            |           |   |
|                                                           | Do you have Janaadhar ID/Janaadhar Enrollment ID :-                                                                                                    |                                 |                                                                                                    |       |            |           |   |
|                                                           | Janaadhar ID/Janaadhar Enrollment ID : - 5072266828                                                                                                    |                                 |                                                                                                    |       |            |           |   |

#### JanAadhar Family Details(For Pensioner)

| S.No. | Full Name     | Relationship with Head of F | Family(HOF) Gender | Date of Birth(DOB) | Member ID   | Select Pensioner* |
|-------|---------------|-----------------------------|--------------------|--------------------|-------------|-------------------|
| 1     | Surbhi Bansal | Self                        | Female             | 12/08/1972         | 79435404708 | 0                 |
| 2     | Udit Bansal   | Son /Daughter               | Male               | 29/06/2000         | 77563630327 | ۲                 |
| 3     | Chahat Bansal | Son /Daughter               | Female             | 13/12/1994         | 71622782853 | 0                 |
| 4     | Sunil Chand I |                             | Male               | 10/06/1968         | 43542431103 | 0                 |

For Addition/Deletion of family members CLICK HERE

CONTINUE

#### Please Select the Category of Pensioner and Provide PPO NO. & Date Of Joining(DOJ) & Date Of Retirement(DOR)

| S.No. | Name       | Cologory*                                                                                                    | PPO No <sup>®</sup> | DOJ®   | c      | XOR* |        |
|-------|------------|----------------------------------------------------------------------------------------------------|---------------------|--------|--------|------|--------|
| 1     | Romkishore | -Select Category-                                                                                                    | X                   | ddfyyy | ddyyyy |      | VERIFY |
|       |            | -Select Category-                                                                                                    |                     |        |        |      |        |
|       |            | Als (Family Pensioner)<br>Family Pensioners (RCS (Pension) Rules, 1996)<br>Als (Pensioner)<br>Pensioners (RCS (Pension) Rules, 1996) |                     |        |        |      |        |

| 🚳 rghs.rajasthan.gov.in/RGHS/ho 🗙 🛔 Installation :: WinSCP 🛛 🗙 🐼 Form is not secure 🗙 🖈 ssotes: | rajasthan.gov.in 🗙 🔇 RGHS Application 🗴 🔇 HTTP Status 404 – Not Found 🗴 🐼 RGHS Application 🗴 | + <b>o</b> - ¤ × |
|-------------------------------------------------------------------------------------------------|----------------------------------------------------------------------------------------------|------------------|
| ← → C ▲ Not secure   10.68.180.47/RGHS/pension                                                  |                                                                                              | 🖈 😁 Incognito    |
| PLEASE CLICK HERE FOR GUIDELINES                                                                | BACK TO SSO LOGOUT                                                                           |                  |
| Do you have Janaadhar ID/Janaadhar En                                                           | rollment ID :- ●yes Ono                                                                      |                  |
| Janaadhar ID/Janaadhar Enrollment ID : -                                                        | 5072266828 CONTINUE                                                                          |                  |

#### JanAadhar Family Details(For Pensioner)

| S.No. | Full Name          | Relationship with Head of Family(HOF) | Gender | Date of Birth(DOB) | Member ID   | Select Pensioner* |
|-------|--------------------|---------------------------------------|--------|--------------------|-------------|-------------------|
| 1     | Surbhi Bansal      | Self                                  | Female | 12/08/1972         | 79435404708 | 0                 |
| 2     | Udit Bansal        | Son /Daughter                         | Male   | 29/06/2000         | 77563630327 | ۲                 |
| 3     | Chahat Bansal      | Son /Daughter                         | Female | 13/12/1994         | 71622782853 | 0                 |
| 4     | Sunil Chand Bansal | Husband/wife                          | Male   | 10/06/1968         | 43542431103 | 0                 |

For Addition/Deletion of family members CLICK HERE

CONTINUE

#### Please Select the Category of Pensioner and Provide PPO NO. & Date Of Joining(DOJ) & Date Of Retirement(DOR)

| S.No. | Name        | Category*                              | PPO No* | DOJ*           | DOR*       |  |  |
|-------|-------------|----------------------------------------|---------|----------------|------------|--|--|
| 1     | Udit Bansal | Pensioners (RCS (Pension) Rules, 1996) | 864523  | 14 - 12 - 1968 | 31-01-2003 |  |  |

E

| 🌀 rghs.rajasthan.gov.in/RGHS/ho 🗙 🛛 🍒                            | Installation :: \ | WinSCP X S Form is         | not secure 🗙 🗬 ssotest.rajasthan.gov.in 🗙 | RGHS Applica | ation 🗙 🛛 🕤 HTTP St | tatus 404 – Not Found 🗙 🗙                                                                                        | RGHS Application | × + • • - •   |
|------------------------------------------------------------------|-------------------|----------------------------|-------------------------------------------|--------------|---------------------|----------------------------------------------------------------------------------------------------|------------------|---------------|
| $\leftarrow$ $\rightarrow$ <b>C</b> $\land$ Not secure   10.68.1 | 80.47/RGHS        | /pension                   |                                           |              |                     | and the second second second second second second second second second second second second second second second |                  | 🛧 🚓 Incognito |
|                                                                  | 2                 | Udit Bansal                | Son /Daughter                             | Male         | 29/06/2000          | 77563630327                                                                                                    | ۲                |               |
|                                                                  | 3 Chahat Bansal   |                            | Son /Daughter                             | Female       | 13/12/1994          | 71622782853                                                                                                    | 0                |               |
|                                                                  | 4                 | Sunil Chand Bansal         | Husband/wife                              | Male         | 10/06/1968          | 43542431103                                                                                                    | 0                |               |
|                                                                  | For Additi        | on/Deletion of family memb | ers <u>CLICK HERE</u>                     |              |                     |                                                                                                    |                  |               |

| S.No. | Name        | Category*                              | PPO No* | DOJ*           | DOR*       |  |  |
|-------|-------------|----------------------------------------|---------|----------------|------------|--|--|
| 1     | Udit Bansal | Pensioners (RCS (Pension) Rules, 1996) | 864523  | 14 - 12 - 1968 | 31-01-2003 |  |  |

#### Define Family with respect to Selected Pensioner

| S.No. | Name                  | Relation         | Gender | is Govt.<br>Employee | is<br>Pensioner | Specially<br>Abled | Age | Marital Status         | Wholly Dependant        |
|-------|-----------------------|------------------|--------|----------------------|-----------------|--------------------|-----|------------------------|-------------------------|
| 1     | Udit Bansal           | Self             | Male   | N/A                  | N/A             | N/A                | 21  | N/A                    | N/A                     |
| 2     | Surbhi Bansal         | Select Relatio 🗸 | Female |                      |                 | No 🗸               | 49  | Select Marital Stati 🗸 | Select Wholly Depende 🗸 |
| 3     | Chahat Bansal         | Select Relatio 🗸 | Female |                      |                 | No 🗸               | 26  | Select Marital Stati 🗸 | Select Wholly Depende 🗸 |
| 4     | Sunil Chand<br>Bansal | Select Relatio 🗸 | Male   |                      |                 | No 🗸               | 53  | Select Marital Stati 🗸 | Select Wholly Depende 🗸 |

CONTINUE

ρ

о III

0

-

٨

9

6

w

-

6

5

Ъ,

4

< > > @ •

| S rghs.rajasthan.gov.in/RGHS/h 🗙 🛓                                    | Installation :: V | WinSCP 🗙 Sorm is           | not secure 🗙 🗬 ssotest.rajasthan.gov.in 🗙 | RGHS Applica | ation 🗙 🛛 🕤 HTTP St | atus 404 – Not Found 🗙   | RGHS Application | × + | •  | - 0           |
|-----------------------------------------------------------------------|-------------------|----------------------------|-------------------------------------------|--------------|---------------------|--------------------------|------------------|-----|----|---------------|
| $\leftarrow$ $\rightarrow$ $\mathbf{C}$ $\land$ Not secure   10.68.14 | 80.47/RGHS,       | /pension                   |                                           |              |                     | and the second statement |                  |     | \$ | . 👼 Incognito |
|                                                                       | 2                 | Udit Bansal                | Son /Daughter                             | Male         | 29/06/2000          | 77563630327              | ۲                |     |    |               |
|                                                                       | 3 Chahat Bansal   |                            | Son /Daughter                             | Female       | 13/12/1994          | 71622782853              | 0                |     |    |               |
|                                                                       | 4                 | Sunil Chand Bansal         | Husband/wife                              | Male         | 10/06/1968          | 43542431103              | 0                |     |    |               |
|                                                                       | For Addition      | on/Deletion of family memb | ers <u>CLICK HERE</u>                     |              |                     |                          |                  |     |    |               |

| S.No. | Name        | Category*                              | PPO No* | DOJ*           | DOR*       |  |  |
|-------|-------------|----------------------------------------|---------|----------------|------------|--|--|
| 1     | Udit Bansal | Pensioners (RCS (Pension) Rules, 1996) | 864523  | 14 - 12 - 1968 | 31-01-2003 |  |  |

#### Define Family with respect to Selected Pensioner

| S.No. | Name                  | Relation           | Gender | is Govt.<br>Employee | is<br>Pensioner | Specially<br>Abled | Age | Marital Status         | Wholly Dependant        |
|-------|-----------------------|--------------------|--------|----------------------|-----------------|--------------------|-----|------------------------|-------------------------|
| 1     | Udit Bansal           | Self               | Male   | N/A                  | N/A             | N/A                | 21  | N/A                    | N/A                     |
| 2     | Surbhi Bansal         | Select Relation    | Female |                      |                 | No 🗸               | 49  | Select Marital Statı 🗸 | Select Wholly Depende 🗸 |
| 3     | Chahat Bansal         | Spouse<br>Daughter | Female |                      |                 | No 🗸               | 26  | Select Marital Statı 🗸 | Select Wholly Depende 🗸 |
| 4     | Sunil Chand<br>Bansal | Select Relatio 🗸   | Male   |                      |                 | No 🗸               | 53  | Select Marital Statı 🗸 | Select Wholly Depende 🗸 |

CONTINUE

ρ

о III

0

-

٨

9

6

w

-

6

5

Ъ,

4

< > > @ •

| 🕤 rghs.rajasthan.gov.in/RGHS/ho 🗙 🛔 Installatio                    | n :: WinSCP X         | S Form is not secure X 🔷 💠 ssotest     | t.rajasthan.gov.in 🗙 🛛 🕤 RGHS Appli   | cation × S HTTP | Status 404 – Not Found 🛛 🗙 | RGHS Application | × + • •         |
|--------------------------------------------------------------------|-----------------------|----------------------------------------|---------------------------------------|-----------------|----------------------------|------------------|-----------------|
| $\leftarrow$ $\rightarrow$ <b>C A</b> Not secure   10.68.180.47/RG | HS/pension            |                                        |                                       |                 |                            |                  | 🟠 . 👼 Incognito |
| 2                                                                  | Udit Ba               | nsal Son /Daugh                        | hter Male                             | 29/06/2000      | 77563630327                | ۲                |                 |
| 3                                                                  | Chahat B              | ansal Son /Daugh                       | hter Female                           | 13/12/1994      | 71622782853                | 0                |                 |
| 4                                                                  | Sunil Chanc           |                                        | · · · · · · · · · · · · · · · · · · · |                 | 10510101100                | 0                |                 |
| For Ad                                                             | dition/Deletion of fa | Please Select the Category of Er       | mployee and Provide Empl              | oyee ID         |                            | _                |                 |
|                                                                    |                       | Category                               |                                       | Employee ID     |                            |                  |                 |
| Pleas                                                              | e Select the C        | Select Category                        | ✓                                     |                 | VERIFY                     |                  |                 |
| S.No                                                               | o. Nam <del>e</del>   |                                        | CLOSE                                 |                 |                            | DOR*             |                 |
| 1                                                                  | Udit Bansal           | Pensioners (RCS (Pension) Rules, 1996) | <b>*</b> 864523                       | 14-12-1968      | 31-01-2003                 |                  |                 |

#### Define Family with respect to Selected Pensioner

| S.No. | Name                  | Relation         | Gender | is Govt.<br>Employee | is<br>Pensioner | Specially<br>Abled | Age | Marital Status         | Wholly Dependant        |
|-------|-----------------------|------------------|--------|----------------------|-----------------|--------------------|-----|------------------------|-------------------------|
| 1     | Udit Bansal           | Self             | Male   | N/A                  | N/A             | N/A                | 21  | N/A                    | N/A                     |
| 2     | Surbhi Bansal         | Spouse 🗸         | Female |                      |                 | No 🗸               | 49  | Select Marital Stati 🗸 | Select Wholly Depende 🗸 |
| 3     | Chahat Bansal         | Select Relatio 🗸 | Female | 0                    |                 | No 🗸               | 26  | Select Marital Stati 🗸 | Select Wholly Depende 🗸 |
| 4     | Sunil Chand<br>Bansal | Select Relatio 🗸 | Male   | 0                    |                 | No 🗸               | 53  | Select Marital Stati 🗸 | Select Wholly Depende 🗸 |

CONTINUE

**ا** 

о iii

0

.

٨

9

-

w

<del>---</del>

6

5

Ъ.

4

< > > @ 🔁

| 2                                       | Udit Bansal         |                                    | Son /E   | Daughter | Male      | )           | 29/06/2000 | 77563630327              |                         |     |
|-----------------------------------------|---------------------|------------------------------------|----------|----------|-----------|-------------|------------|--------------------------|-------------------------|-----|
|                                         |                     |                                    |          |          |           |             |            |                          |                         |     |
| Piez                                    |                     | Please Sei                         | ect the  | Category | of Employ | ee and      | Provide    | Employee ID              |                         | OR) |
| 1965                                    |                     | (                                  | Category |          |           |             |            | Employee ID              |                         |     |
|                                         | -Salact Catagory-   |                                    |          |          |           | ĸ           |            |                          | VERFY                   | RAY |
| A COLUMN TWO IS NOT                     | -Select Calegory-   |                                    |          |          |           |             |            |                          |                         |     |
|                                         | MLA                 |                                    |          |          |           |             | •          |                          |                         |     |
|                                         | Ali Servingi        | rving)                             |          |          |           |             |            |                          |                         |     |
| 2 - 1 - 1 - 1 - 1 - 1 - 1 - 1 - 1 - 1 - | Serving Employees ( | prior to 01-01-200                 | 34       |          |           | lecte       | d Pensie   | oner                     |                         |     |
|                                         | SAB Employees (pris | on and aneroin<br>x to 01.01.2004) | 01.02004 |          |           | - Total Sec |            |                          |                         |     |
|                                         | 548 Employees jon   | and after 01.01.2                  | (024)    | 112334-  |           |             |            |                          |                         |     |
| 2                                       | Surbhi Bansal       | Spouse 🗸                           | Female   |          |           | No          | ~ 49       | Select Marital Stati 🗸 🗸 | Select Wholly Depende 🗸 |     |
| 3                                       | Chahat Bansal       | Select Relatio 🗸                   | Female   |          | 0         | No          | ▶ 26       | Select Marital Statı 🗸   | Select Wholly Depende 🗸 |     |
|                                         | Sunil Chand         | Select Relatio                     | Male     |          |           | No          | ▶ 53       | Select Marital Stati     | Select Wholly Depende 🗸 |     |

5

w

<

| 🕥 rghs.rajasthan.gov.in/RGHS/ho 🗙 🚮 | Installation :: V | WinSCP × S Form is         | not secure 🗙 🛛 💠 ssotest.rajasthan.gov.in 🗙 🗌 | RGHS Applica | tion 🗙 S HTTP S | tatus 404 – Not Found 🗙 | RGHS Application | × + • - • |
|-------------------------------------|-------------------|----------------------------|-----------------------------------------------|--------------|-----------------|-------------------------|------------------|-----------|
| C -> C • A Not secure   10.68.16    | 2                 | Udit Bansal                | Son /Daughter                                 | Male         | 29/06/2000      | 77563630327             | •                |           |
|                                     | 3                 | Chahat Bansal              | Son /Daughter                                 | Female       | 13/12/1994      | 71622782853             | 0                |           |
|                                     | 4                 | Sunil Chand Bansal         | Husband/wife                                  | Male         | 10/06/1968      | 43542431103             | 0                |           |
|                                     | For Addition      | on/Deletion of family memb | ers CLICK HERE                                |              |                 |                         |                  |           |

| S.No. | Name        | Category*                              | PPO No* | DOJ*           | DOR*       |  |  |
|-------|-------------|----------------------------------------|---------|----------------|------------|--|--|
| 1     | Udit Bansal | Pensioners (RCS (Pension) Rules, 1996) | 864523  | 14 - 12 - 1968 | 31-01-2003 |  |  |

#### Define Family with respect to Selected Pensioner

| S.No. | Name                  | Relation         | Gender | is Govt.<br>Employee | is<br>Pensioner | Specially<br>Abled | Age | Marital Status         | Wholly Dependant        |
|-------|-----------------------|------------------|--------|----------------------|-----------------|--------------------|-----|------------------------|-------------------------|
| 1     | Udit Bansal           | Self             | Male   | N/A                  | N/A             | N/A                | 21  | N/A                    | N/A                     |
| 2     | Surbhi Bansal         | Spouse 🗸         | Female |                      |                 | No 🗸               | 49  | Select Marital Stati 🗸 | Yes                     |
| 3     | Chahat Bansal         | Select Relatio 🗸 | Female |                      |                 | No 🗸               | 26  | Select Marital Stati 🗸 | No<br>Yes               |
| 4     | Sunil Chand<br>Bansal | Select Relatio 🗸 | Male   |                      |                 | No 🗸               | 53  | Select Marital Stati 🗸 | Select Wholly Depende 🗸 |

CONTINUE

ρ

о III

0

.

٨

9

5

w

<del>---</del>

5

ъ,

4

< > > @ •

| 🌀 rghs.rajasthan.gov.in/RGHS/ho 🗙 🗛                               | Installation :: \ | WinSCP × S Form is         | not secure 🗙 📥 ssotest.rajasthan.gov.in 🗙 | RGHS Applica | ition × 🕤 HTTP S | tatus 404 – Not Found 🛛 🗙 | RGHS Application | × + | 0  | - 0       |
|-------------------------------------------------------------------|-------------------|----------------------------|-------------------------------------------|--------------|------------------|---------------------------|------------------|-----|----|-----------|
| $\leftarrow$ $\rightarrow$ <b>C</b> $\land$ Not secure   10.68.18 | 80.47/RGHS        | /pension                   |                                           |              |                  |                           |                  |     | \$ | lncognito |
|                                                                   | 2                 | Udit Bansal                | Son /Daughter                             | Male         | 29/06/2000       | 77563630327               | ۲                |     |    |           |
|                                                                   | 3                 | Chahat Bansal              | Son /Daughter                             | Female       | 13/12/1994       | 71622782853               | 0                |     |    |           |
|                                                                   | 4                 | Sunil Chand Bansal         | Husband/wife                              | Male         | 10/06/1968       | 43542431103               | 0                |     |    |           |
|                                                                   | For Additi        | on/Deletion of family memb | ers <u>CLICK HERE</u>                     |              |                  |                           |                  |     |    |           |

| S.No. | Name        | Category*                              | PPO No* | DOJ*           | DOR*       |  |  |
|-------|-------------|----------------------------------------|---------|----------------|------------|--|--|
| 1     | Udit Bansal | Pensioners (RCS (Pension) Rules, 1996) | 864523  | 14 - 12 - 1968 | 31-01-2003 |  |  |

#### Define Family with respect to Selected Pensioner

| S.No. | Name                  | Relation           | Gender | is Govt.<br>Employee | is<br>Pensioner | Specially<br>Abled | Age | Marital Status         | Wholly Dependant        |
|-------|-----------------------|--------------------|--------|----------------------|-----------------|--------------------|-----|------------------------|-------------------------|
| 1     | Udit Bansal           | Self               | Male   | N/A                  | N/A             | N/A                | 21  | N/A                    | N/A                     |
| 2     | Surbhi Bansal         | Spouse 🗸           | Female |                      |                 | No 🗸               | 49  | Select Marital Statı 🗸 | Yes 🗸                   |
| 3     | Chahat Bansal         | Select Relation    | Female |                      |                 | No 🗸               | 26  | Select Marital Statı 🗸 | Select Wholly Depende 🗸 |
| 4     | Sunil Chand<br>Bansal | Spouse<br>Daughter | Male   |                      |                 | No 🗸               | 53  | Select Marital Statı 🗸 | Select Wholly Depende 🗸 |

CONTINUE

ρ

0 İİ

0

.

٨

9

-

w

<del>---</del>

5

۳.,

4

< > > @ @

| <ul> <li>S rghs.rajasthan.gov.in/RGHS/h○ × S</li> <li>★ → C</li> <li>▲ Not secure   10.68.18</li> </ul> | Installation :: N<br>80.47/RGHS | WinSCP × S Form is          | not secure X 🐟 ssotest-rajasthan.gov.in X | RGHS Applica | ation 🗙 🛛 🚱 HTTP S | tatus 404 – Not Found 🗙 | Contraction RGHS Application | ×. + | ●<br>. ☆ | - 🗗 |
|----------------------------------------------------------------------------------------------------|---------------------------------|-----------------------------|-------------------------------------------|--------------|--------------------|-------------------------|------------------------------|------|----------|-----|
|                                                                                                    | 2                               | Udit Bansal                 | Son /Daughter                             | Male         | 29/06/2000         | 77563630327             | •                            |      |          |     |
|                                                                                                    | 3                               | Chahat Bansal               | Son /Daughter                             | Female       | 13/12/1994         | 71622782853             | 0                            |      |          |     |
|                                                                                                    | 4                               | Sunil Chand Bansal          | Husband/wife                              | Male         | 10/06/1968         | 43542431103             | 0                            |      |          |     |
|                                                                                                    | For Additi                      | on/Deletion of family membe | ers <u>CLICK HERE</u>                     |              |                    |                         |                              |      |          |     |

| S.No. | Name        | Category*                              | PPO No* | DOJ*           | DOR*       |  |  |
|-------|-------------|----------------------------------------|---------|----------------|------------|--|--|
| 1     | Udit Bansal | Pensioners (RCS (Pension) Rules, 1996) | 864523  | 14 - 12 - 1968 | 31-01-2003 |  |  |

#### Define Family with respect to Selected Pensioner

| S.No. | Name                  | Relation         | Gender | is Govt.<br>Employee | is<br>Pensioner | Specially<br>Abled | Age | Marital Status                | Wholly Dependant        |
|-------|-----------------------|------------------|--------|----------------------|-----------------|--------------------|-----|-------------------------------|-------------------------|
| 1     | Udit Bansal           | Self             | Male   | N/A                  | N/A             | N/A                | 21  | N/A                           | N/A                     |
| 2     | Surbhi Bansal         | Spouse 🗸         | Female |                      |                 | No 🗸               | 49  | Select Marital Stati 🗸        | Yes 🗸                   |
| 3     | Chahat Bansal         | Daughter 🗸       | Female |                      |                 | No 🗸               | 26  | Select Marital Statu          | Select Wholly Depende 🗸 |
| 4     | Sunil Chand<br>Bansal | Select Relatio 🗸 | Male   |                      |                 | No 🗸               | 53  | Married<br>Unmarried<br>Widow | Select Wholly Depende 🗸 |
|       |                       |                  |        |                      |                 |                    |     | Divorce                       |                         |

CONTINUE

ρ

о iii

0

-

٨

9

-

w

<del>---</del>

5

Ъ,

4

< > > @ •

| <ul> <li>S rghs.rajasthan.gov.in/RGHS/ho ×   ↓</li> <li>← → C ▲ Not secure   10.68.12</li> </ul> | Installation :: \<br>80.47/RGHS | WinSCP × S Form is         | not secure 🗙 🛛 🜩 ssotest.rajasthan.gov.in 🗙 🗎 | RGHS Applica | ition 🗙 🕤 HTTP S | tatus 404 – Not Found 🗙 | RGHS Application | `×    | <b>○</b> | - 🗇 |
|--------------------------------------------------------------------------------------------------|---------------------------------|----------------------------|-----------------------------------------------|--------------|------------------|-------------------------|------------------|-------|----------|-----|
|                                                                                                  | 2                               | Udit Bansal                | Son /Daughter                                 | Male         | 29/06/2000       | 77563630327             | ۲                | · · · |          |     |
|                                                                                                  | 3                               | Chahat Bansal              | Son /Daughter                                 | Female       | 13/12/1994       | 71622782853             | 0                |       |          |     |
|                                                                                                  | 4                               | Sunil Chand Bansal         | Husband/wife                                  | Male         | 10/06/1968       | 43542431103             | 0                |       |          |     |
|                                                                                                  | For Additi                      | on/Deletion of family memb | ers <u>CLICK HERE</u>                         |              |                  |                         |                  |       |          |     |

| S.No. | Name        | Category*                                | PPO No* | DOJ*           | DOR*       |  |  |
|-------|-------------|------------------------------------------|---------|----------------|------------|--|--|
| 1     | Udit Bansal | Pensioners (RCS (Pension) Rules, 1996) • | 864523  | 14 - 12 - 1968 | 31-01-2003 |  |  |

#### Define Family with respect to Selected Pensioner

| S.No. | Name                  | Relation       | Gender | is Govt.<br>Employee | is<br>Pensioner | Specially<br>Abled | Age | Marital Status         | Wholly Dependant        |
|-------|-----------------------|----------------|--------|----------------------|-----------------|--------------------|-----|------------------------|-------------------------|
| 1     | Udit Bansal           | Self           | Male   | N/A                  | N/A             | N/A                | 21  | N/A                    | N/A                     |
| 2     | Surbhi Bansal         | Spouse 🗸       | Female |                      |                 | No 🗸               | 49  | Select Marital Statı 🗸 | Yes 🗸                   |
| 3     | Chahat Bansal         | Daughter 🗸     | Female |                      |                 | No 🗸               | 26  | Unmarried 🗸            | Select Wholly Depende 🗸 |
| 4     | Sunil Chand<br>Bansal | Select Relatio | Male   |                      |                 | No 🗸               | 53  | Select Marital Statı 🗸 | Select Wholly Depende 🗸 |
|       |                       | Spouse<br>Son  |        |                      | CONTINUE        |                    |     |                        |                         |

ρ

о III

0

.

٨

9

-

w] 🗢

**5 5 5** 

4

< > > @ @

| ♂ rghs.rajasthan.gov.in/RGHS/h○ × | Installation :: \ | VinSCP × S Form is          | not secure X 💠 ssotest.rajasthan.gov.in X | RGHS Applica | tion X S HTTP S | tatus 404 – Not Found 🗙 | RGHS Application | <b>×</b> + | • |  |
|-----------------------------------|-------------------|-----------------------------|-------------------------------------------|--------------|-----------------|-------------------------|------------------|------------|---|--|
|                                   | 2                 | Udit Bansal                 | Son /Daughter                             | Male         | 29/06/2000      | 77563630327             | ۲                | -          |   |  |
|                                   | 3                 | Chahat Bansal               | Son /Daughter                             | Female       | 13/12/1994      | 71622782853             | 0                |            |   |  |
|                                   | 4                 | Sunil Chand Bansal          | Husband/wife                              | Male         | 10/06/1968      | 43542431103             | 0                |            |   |  |
|                                   | For Additi        | on/Deletion of family membe | ers <u>CLICK HERE</u>                     |              |                 |                         |                  |            |   |  |

| S.No. | Name        | Category*                              | PPO No* | DOJ*           | DOR*       |  |  |
|-------|-------------|----------------------------------------|---------|----------------|------------|--|--|
| 1     | Udit Bansal | Pensioners (RCS (Pension) Rules, 1996) | 864523  | 14 - 12 - 1968 | 31-01-2003 |  |  |

#### Define Family with respect to Selected Pensioner

| S.No. | Name                  | Relation   | Gender | is Govt.<br>Employee | is<br>Pensioner | Specially<br>Abled | Age | Marital Status         | Wholly Dependant        |
|-------|-----------------------|------------|--------|----------------------|-----------------|--------------------|-----|------------------------|-------------------------|
| 1     | Udit Bansal           | Self       | Male   | N/A                  | N/A             | N/A                | 21  | N/A                    | N/A                     |
| 2     | Surbhi Bansal         | Spouse 🗸   | Female |                      |                 | No 🗸               | 49  | Select Marital Statı 🗸 | Yes 🗸                   |
| 3     | Chahat Bansal         | Daughter 🗸 | Female |                      |                 | No 🗸               | 26  | Unmarried 🗸            | Select Wholly Depende 🗸 |
| 4     | Sunil Chand<br>Bansal | Son 🗸      | Male   |                      |                 | No Vo              | 53  | Select Marital Statı 🗸 | Select Wholly Depende 🗸 |
|       |                       |            |        |                      | CONTINUE        | Yes                |     |                        |                         |

ρ

о III

0

.

٨

9

-

w] 🗢

**5 5 5** 

4

< > > @ @

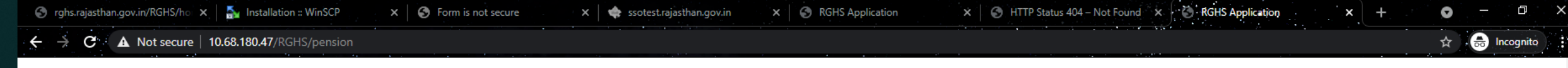

| S.No. | Name        | Category*                              | PPO No* | DOJ*           | DOR*       |  |  |
|-------|-------------|----------------------------------------|---------|----------------|------------|--|--|
| 1     | Udit Bansal | Pensioners (RCS (Pension) Rules, 1996) | 864523  | 14 - 12 - 1968 | 31-01-2003 |  |  |

#### Define Family with respect to Selected Pensioner

| S.No. | Name                  | Relation   | Gender | is Govt.<br>Employee | is<br>Pensioner | Specially<br>Abled | Age | Marital Status           | Wholly Dependant        |
|-------|-----------------------|------------|--------|----------------------|-----------------|--------------------|-----|--------------------------|-------------------------|
| 1     | Udit Bansal           | Self       | Male   | N/A                  | N/A             | N/A                | 21  | N/A                      | N/A                     |
| 2     | Surbhi Bansal         | Spouse 🗸   | Female |                      |                 | No 🗸               | 49  | Select Marital Stati 🗸 🗸 | Yes 🗸                   |
| 3     | Chahat Bansal         | Daughter 🗸 | Female |                      |                 | No 🗸               | 26  | Unmarried 🗸              | Select Wholly Depende 🗸 |
| 4     | Sunil Chand<br>Bansal | Son 🗸      | Male   |                      |                 | No 🗸               | 53  | Select Marital Stati 🗸 🗸 | Select Wholly Depende 🗸 |

CONTINUE

#### RGHS Card Family: Eligible Member for RGHS(Category - 8)

| S.No. | Name          | Relation |
|-------|---------------|----------|
| 1     | Udit Bansal   | Self     |
| 2     | Surbhi Bansal | Spouse   |

□I consent to use my Aadhar ID and declare that the above information submitted is true to the best of my knowledge.

| A Not secure | 10.68.180.47/RGHS | 6/pension             |            |        |            |                |            |             |                        |                         |  | * |
|--------------|-------------------|-----------------------|------------|--------|------------|----------------|------------|-------------|------------------------|-------------------------|--|---|
|              | S.No.             | Name                  | Cateç      | jory*  |            | PPO No*        |            | DOJ*        |                        | DOR*                    |  |   |
|              | 1                 | Udit Bansal           |            |        |            |                |            |             |                        | UERIFY                  |  |   |
|              | Define            | <b>-</b>              |            |        | You have S | uccessfully Re | egistered! |             |                        |                         |  |   |
|              | Define            | Family with           |            |        |            | CLOSE          |            |             |                        | _                       |  |   |
|              | S.No.             | Name                  | relation   | Gender | Employee   | Pensioner      | Abled      | Age         | maritai Status         | Wholly Dependant        |  |   |
|              | 1                 | Udit Bansal           | Self       | Male   | N/A        | N/A            | N/A        | 21          | N/A                    | N/A                     |  |   |
|              | 2                 | Surbhi Bansal         | Spouse 🗸   | Female |            |                | No         | ~ 49        | Select Marital Statı 🗸 | Yes 🗸                   |  |   |
|              | 3                 | Chahat Bansal         | Daughter 🗸 | Female |            |                | No         | <b>√</b> 26 | Unmarried ~            | Select Wholly Depende 🗸 |  |   |
|              | 4                 | Sunil Chand<br>Bansal | Son 🗸      | Male   |            |                | No         | ✓ 53        | Select Marital Stati 🗸 | Select Wholly Depende 🗸 |  |   |

Ð

#### CONTINUE

#### RGHS Card Family: Eligible Member for RGHS(Category - 8)

| S.No. | Name          | Relation |
|-------|---------------|----------|
| 1     | Udit Bansal   | Self     |
| 2     | Surbhi Bansal | Spouse   |

I consent to use my Aadhar ID and declare that the above information submitted is true to the best of my knowledge.

SUBMIT

о iii

0

-

3

9

-

w

Ð

D

-

Ъ,

< >

ے ک

(())

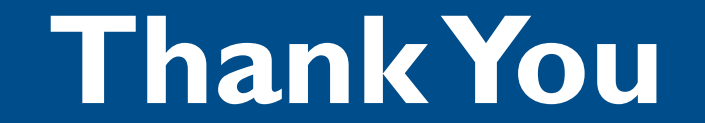